1.「薬剤師研修支援システム」で研修の申込をします。

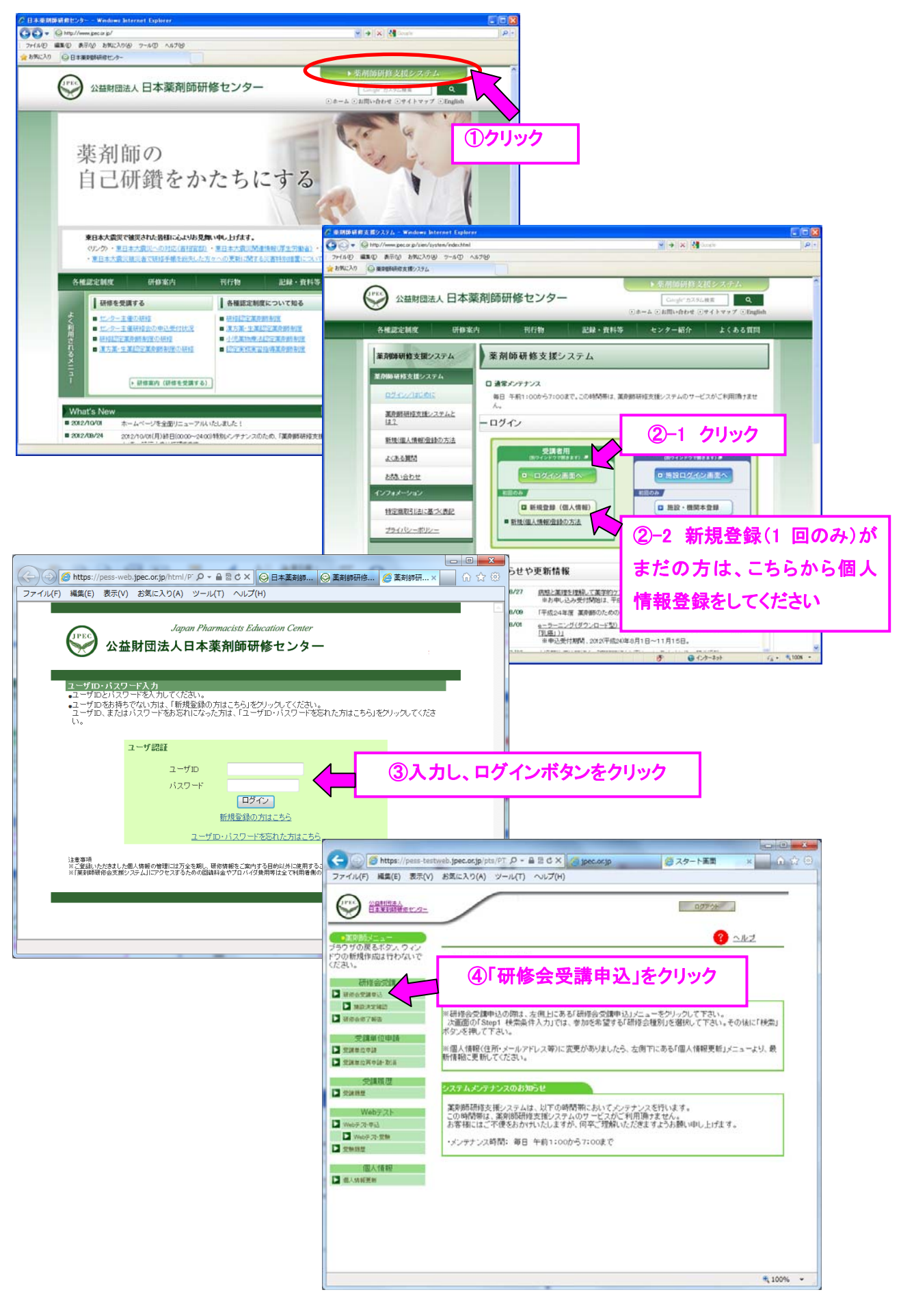

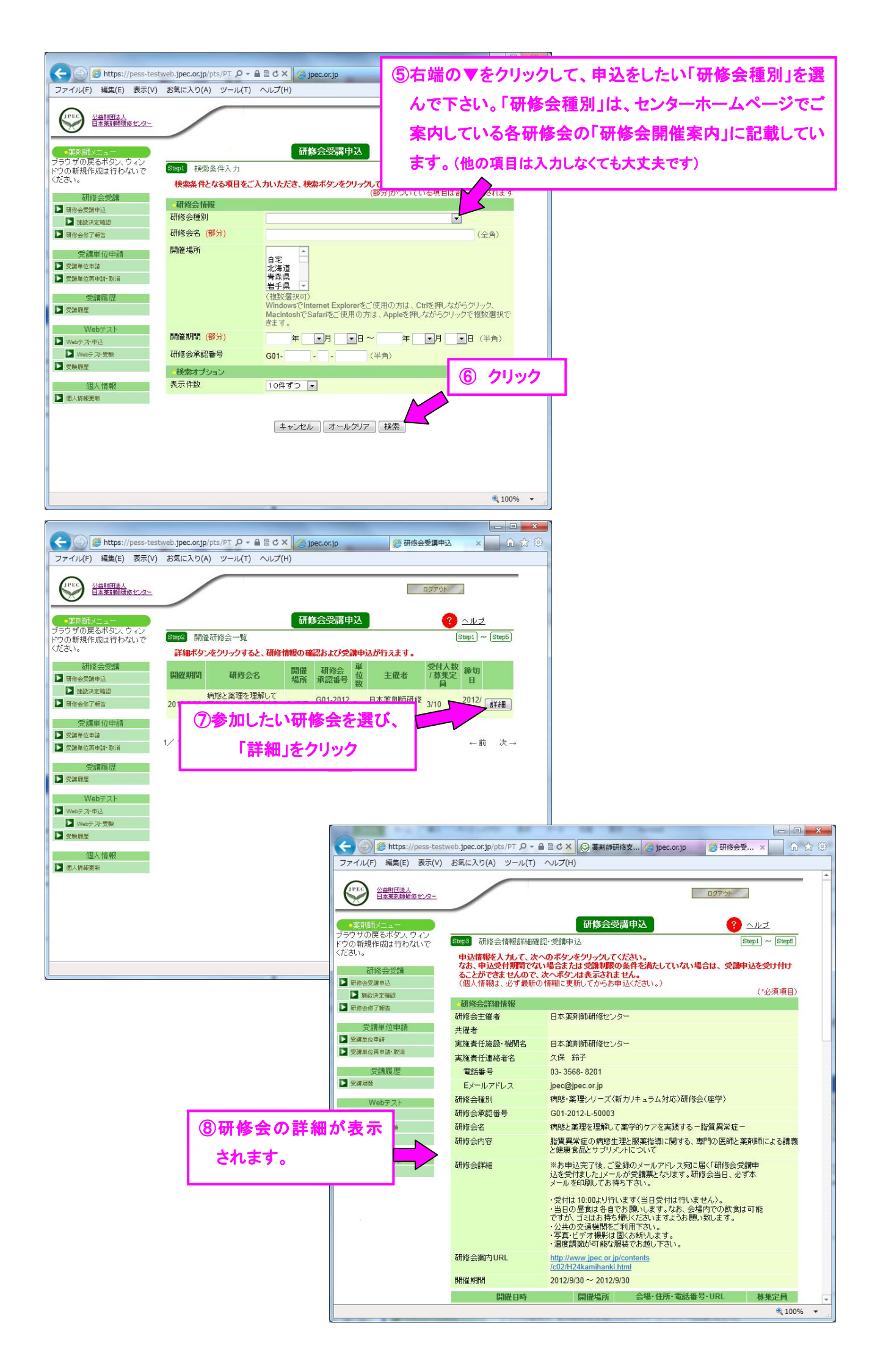

| ファイル(F) 編集(E) 表示(V) お気に入り(A) ツール(T) ヘルプ(H)   |                       |                                                     |                                                                                                    |  |
|----------------------------------------------|-----------------------|-----------------------------------------------------|----------------------------------------------------------------------------------------------------|--|
|                                              | 研修センター個人<br>賛助会員番号    |                                                     |                                                                                                    |  |
|                                              |                       |                                                     |                                                                                                    |  |
| 受許申込                                         |                       |                                                     |                                                                                                    |  |
|                                              | 受講科                   | 7,000円                                              | ⑨表示された画面の一番下に「受講申込」の                                                                                                    |  |
|                                              | <b>安請科文仏力法</b> *      | ○ クレジットカード決済                                        |                                                                                                    |  |
|                                              |                       | <ul> <li>□ J/E=次済</li> <li>○ ペイジー決済(ATM)</li> </ul> | 🔜 欄があります。必要事項を入力して、下の                                                                                                    |  |
|                                              | コンビニ・ペイジー決済支払<br>期限   | 申込日から3日後まで                                          | 「次へ」ボタンをクリック                                                                                                    |  |
|                                              | 送付先 *                 | <ul> <li>         ・<br/>・<br/>・</li></ul>           | ·X ·1/1/2 677778                                                                                                    |  |
|                                              |                       | ◎ 自宅住所と異なる(以下の入力欄に送付先住所を入力し                         |                                                                                                    |  |
|                                              |                       | 郵便番号 - (半角数字) 勤務先住                                  | 所セット /                                                                                                    |  |
|                                              |                       | 都道府県 ▼選択してください ▼                                    |                                                                                                    |  |
|                                              |                       | 住所                                                  | (全會                                                                                                    |  |
|                                              |                       | ビル・マンション名                                           |                                                                                                    |  |
|                                              |                       | ※勤務先を指定する場合、会社名・部署名はビリ                              | oo欄ii 入力                                                                                                    |  |
|                                              |                       | してください。<br>※44半年新新会                                 | 6.82y miles                                                                                                    |  |
|                                              |                       | 达17元电路曲号 - (十月                                      | 1927                                                                                                    |  |
|                                              |                       |                                                     |                                                                                                    |  |
| 展る 这个                                        |                       |                                                     |                                                                                                    |  |
|                                              |                       |                                                     | _                                                                                                    |  |
|                                              |                       |                                                     | ® 100% -                                                                                                    |  |
|                                              |                       |                                                     |                                                                                                    |  |
| 🙆 https://pess-web.jpec.or.jp -              | ·研修会受講申込 - Microso    | oft Internet Explorer                               |                                                                                                    |  |
| : ファイル(E) 編集(E) 表示(V) お気に入り(A) ツール(T) ヘルブ(H) |                       |                                                     |                                                                                                    |  |
|                                              | 藥劑師番号                 |                                                     | し、一般を見ていた。 し、一般を見ていた。 し、ールを見ていた。 し、ールを見ていた。 し、ールを |  |
|                                              | 漢方薬・生薬認定<br>薬剤師番号     |                                                     | 下にスクロールレキオー下の「由込」ボタンをク                                                                                                    |  |
|                                              | 研修センター実務研修指導<br>薬剤師番号 | 5                                                   | 「にスクロールしより。」の「中点」ホタンをク                                                                                                    |  |
|                                              | 認定実務実習指導<br>薬剤師番号     |                                                     | リック。                                                                                                    |  |
|                                              | 研修センター個人<br>賛助会員番号    |                                                     | この後、三菱 UFJ ニコスの EC 決済ソリューショ                                                                                                    |  |
|                                              | 受講申込                  |                                                     | いへつたがいます 両面に従い 必要事項を入                                                                                                    |  |
|                                              | 受講料                   | 7,000円                                              | ン * 216/1767。 四回にWCV 、 27女学校で八                                                                                                    |  |
|                                              | 受講料支払方法               | コンビニ決済                                              | カし、決済を完了してください。                                                                                                    |  |
|                                              | たり元注が                 | 〒000-000<br>東京都0区0町00番地                             |                                                                                                    |  |
|                                              |                       | 03-000-000                                          | ※ペイジー決済・コンビニ決済の場合は、入金                                                                                                    |  |
|                                              |                       | 戻る申込                                                | 確認ができてから申込完了となります。                                                                                                    |  |
|                                              |                       |                                                     |                                                                                                    |  |

2. 申込が完了すると下記のようなメールが、本システムに登録したアドレス宛に届きます。

メール内容をご一読ください。これで受講申込は完了となります。

(なお、本メールが届くまでに、1日程度お時間がかかる場合がありますので、予めご了承ください。)

| 【薬剤師研修支援システム】研修会受講申込を受付けました。       |  |  |  |
|------------------------------------|--|--|--|
| 00 00 様                            |  |  |  |
| ●研修会受講申込受付のお知らせ                    |  |  |  |
|                                    |  |  |  |
| 本メールは薬剤師研修支援システムにて、研修会の受講申込をされた方に、 |  |  |  |
| 自動送信しております。                        |  |  |  |
| 下記の研修会の受講を受け付けました。ご確認ください。         |  |  |  |
| ·                                  |  |  |  |
| ■受付番号                              |  |  |  |
| 受講受付番号:9                           |  |  |  |
|                                    |  |  |  |
|                                    |  |  |  |

※受講申込後の受講料返金は、原則行いません(支援システム FAQ 参照)。予めご了承ください。